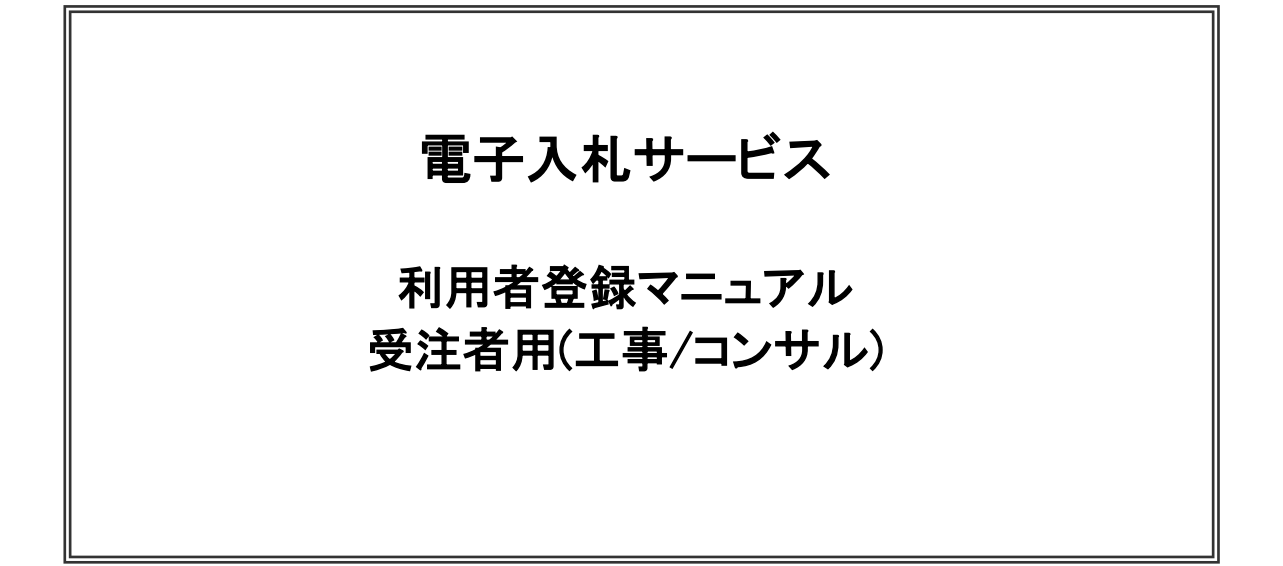

# (1)利用区分選択画面

| CALS/EC - プロファイル 1 - Microsoft Edge                                                                   | - 0               | ×  |
|----------------------------------------------------------------------------------------------------|-------------------|----|
| ▲ セキュリティ保護なし                                                                                          |                   | A» |
| <b>0000</b><br>電子入札システム                                                                               |                   |    |
| 「調達機関・工事、コンサル/物品、役務/少額物品」選                                                                            | 【択画面(受注者用)        |    |
| 調達機関: 〇〇〇〇市                                                                                           |                   |    |
|                                                                                                    |                   |    |
| ◎物品、役務                                                                                                |                   |    |
| ◎少額物品、少額役務                                                                                            |                   |    |
| <注意事項><br>本画面は電子入札システム新方式(脱Java方式)の画面となり、新方式に対応したPCの設定が<br>ご利用の認証局や発注機関のホームページをご確認のうえ、新方式に対応した設定を行ってく | が必要となります。<br>ださい。 |    |
|                                                                                                    |                   |    |

<u>操作説明</u> 「◎エ事、コンサル」リンク①をクリックします。

# (2)利用者登録/電子入札選択画面 「利用者登録」と「電子入札システム」の選択を行う画面です。

| 🕒 CALS/EC - プロファイル 1 - I | /licrosoft Edge                                                           | _ | D | ×  |
|--------------------------|---------------------------------------------------------------------------|---|---|----|
| ▲ セキュリティ保護なし             |                                                                           |   |   | Aø |
| <b>00000</b><br>電子入札システム |                                                                           |   |   |    |
|                          | 「利用者登録/電子入札」選択画面(受注者用)                                                    |   |   |    |
|                          | <u>利用者登録</u><br><u>電子入札システム</u>                                           |   |   |    |
|                          | 業務実行中は、この画面を閉じないで下さい。<br>業務画面よりも先にこの画面を閉じると、<br>アプリケーションが正常に終了しない場合があります。 |   |   |    |
|                          |                                                                           |   |   |    |
|                          |                                                                           |   |   |    |
|                          |                                                                           |   |   |    |
|                          |                                                                           |   |   |    |

<u>操作説明</u> 「利用者登録」リンク①をクリックします。

## (3)受注者クライアント画面 時刻が表示されたことを確認後、利用者登録処理へと進みます。

| 🕒 CALS/EC - プロファイル 1 - N | 1icrosoft Edge |                                                                                                    | - 0 X                     |
|--------------------------|----------------|----------------------------------------------------------------------------------------------------|---------------------------|
| ▲ セキュリティ保護なし             |                | (B)                                                                                                    | A <sup>n</sup>            |
| 0000                     |                | 2023年01月04日 17時16分                                                                                                    | CALS/EC 電子入札システム 🔗        |
| 電子入礼システム                 | 入札情報サービス       | $\sim$                                                                                                    |                           |
| ©利用者登録処理                 | D              | (A)                                                                                                    | CALS/EC 電子入札システム          |
|                          |                | ia in the second second s |                           |
|                          |                |                                                                                                    |                           |
|                          |                |                                                                                                    |                           |
|                          |                |                                                                                                    |                           |
|                          |                |                                                                                                    |                           |
|                          |                | CNIC/EC TI                                                                                                    | ≥. 7 = /                  |
|                          |                | UALS/EU 电丁八化                                                                                                    | <i><i><i>YXTA</i></i></i> |
|                          |                | 受注者クライアント                                                                                                    |                           |
|                          |                |                                                                                                    |                           |
|                          |                |                                                                                                    |                           |
|                          |                |                                                                                                    |                           |
|                          |                |                                                                                                    |                           |
|                          |                |                                                                                                    |                           |
|                          |                |                                                                                                    |                           |
|                          |                |                                                                                                    |                           |
|                          |                |                                                                                                    |                           |

## <u>操作説明</u>

中央上部(A)の表示が『〇〇〇〇年〇〇月〇〇日〇〇時〇〇分』(B)の表示に変わるのを確認します。(※(B)の時 刻が表示されるまで操作しないでください)

(B)の時刻が表示したのを確認後、画面左の「利用者登録処理」ボタン①をクリックします。

#### <u>注意事項</u>

中央上部(A)の表示が(B)に変わらない場合は、パソコンの設定に不備がある可能性があります。 本マニュアルの1章を再度確認してください。

## (4)利用者登録メニュー画面

| 🕒 CALS/EC - プロファイル 1 - I | Microsoft Edge     | _                       | Х  |
|--------------------------|--------------------|-------------------------|----|
| ▲ セキュリティ保護なし             |                    |                         | Ψø |
| 0000                     | 2023年01月04日 17時17分 | <b>CALS/EC</b> 電子入札システム | Ø  |
| 電子人札システム                 | 入札情報サービス           |                         |    |
| の利用者登録処理                 | 利用者登録メニュー          |                         |    |
|                          |                    |                         |    |
|                          |                    |                         |    |
|                          |                    |                         |    |
|                          |                    |                         |    |
|                          |                    |                         |    |
|                          |                    |                         |    |
|                          |                    |                         |    |
|                          |                    |                         |    |
|                          |                    |                         |    |
|                          |                    |                         |    |
|                          |                    | (面积)                    |    |
|                          |                    |                         |    |
|                          |                    |                         |    |
|                          |                    |                         |    |
|                          |                    |                         |    |
|                          |                    |                         |    |
|                          |                    |                         |    |
|                          |                    |                         |    |
|                          |                    |                         |    |

## <u>操作説明</u>

「登録」ボタン①をクリックします。

### <u>項目説明</u>

「登録」ボタン : 新規に利用者登録を行います。 「変更」ボタン : 既に登録済みの利用者登録情報の修正を行います。 「IC カード更新」ボタン : 既に登録済みの IC カードから、未登録の IC カードへ登録情報を引き継ぎます。※1

※1 既に有効期限が切れている IC カードから、更新を行う事は出来ません。

## (5) PIN番号の入力 本項以降の操作を行う前に、ICカードリーダがパソコンに接続され、ICカードリーダにICカードが挿入されていること を再度確認してください。

| 🕒 CALS/EC - プロファイル 1 - M | Microsoft Edge -                               | - 0 | ×                       |
|--------------------------|------------------------------------------------|-----|-------------------------|
| ▲ セキュリティ保護なし             |                                                |     | $\forall_{\mathscr{Y}}$ |
| <b>00000</b><br>電子入札システム | 2023年01月04日 17時17分 CALS/EC 電子入札システ<br>入札情報サービス | ۶   | Ø                       |
| 0利用来路线加速                 | <u></u>                                        |     |                         |
| 《利用有豆稣处理                 | Pin番号入力ダイアログ ー ロ X                             |     |                         |
|                          | PIN番号を入力してください。                                |     |                         |
|                          | PIN番号: ①                                       |     | ,                       |
|                          | 担当者:<br>担当者:<br>担当者 : 入力不要                     | 号   |                         |
|                          | ок <b>2</b> ##>1211                            |     |                         |
|                          |                                                |     |                         |
|                          |                                                |     |                         |
|                          |                                                |     |                         |
|                          |                                                |     |                         |

#### <u>操作説明</u>

ICカードがICカードリーダに挿入されていることを確認後、「PIN番号入力ダイアログ」の「PIN番号」欄①にICカードのPIN番号※1を入力して「OK」ボタン②をクリックします。※2

- ※1 ICカードのPIN番号は、認証局から別途通知された番号を入力ください。なお、認証局によっては、誤ったPIN 番号を何度か入力するとICカードがロックされて使用できなくなる場合がありますので、よく確認して入力ください。
- ※2 ログイン時や画面遷移をする際に下記メッセージが表示されます。 本メッセージが表示されている間は操作しないでください。

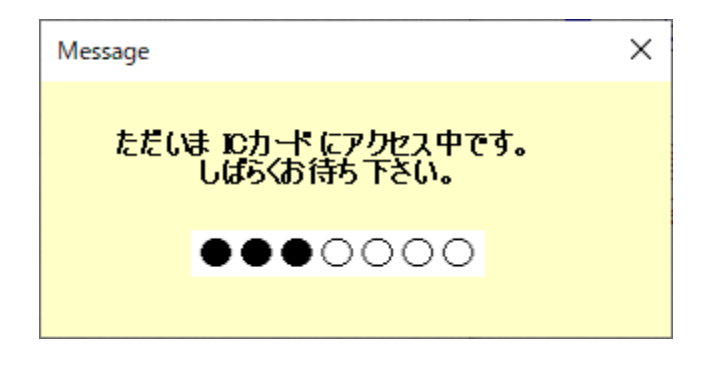

### (6)資格審査情報の検索 資格審査情報の検索を行い、入力内容が登録内容と一致すると利用者登録画面へ遷移します。

| 🕒 CALS/EC - プロファイル 1 - Mi | icrosoft Edg | e         |                                          | _                            | -   |   | ×  |
|---------------------------|--------------|-----------|------------------------------------------|------------------------------|-----|---|----|
| ▲ セキュリティ保護なし              |              |           |                                          |                              |     | P | A» |
| 0000                      |              |           | 2023年01月11日 13時29分                       | CALS/EC 電子入札シス               | ペテム |   | Ø  |
| 电子入礼 システム                 | 入礼!          | 言報サービス    |                                          |                              |     |   |    |
| の利用者登録処理                  |              |           | 資格審査情報検護                                 | 索                            |     |   |    |
|                           |              | 資格<br>(※) | 審査情報の検索を行います。業者番号と、確認のため<br>の項目は、必須入力です。 | こ商号又は名称を入力して下さい。             |     |   |    |
|                           | (            | 1) 業者番号   | :                                        | (※)(半角英数字9文字)                |     |   |    |
|                           |              | 商号又は名称    | :                                        | (※)(40文字以内)                  |     |   |    |
|                           |              | ユーザD      |                                          | (半角英数20文字以下)<br>(半角英数20文字以下) |     |   |    |
|                           |              | 7722.1    | · [                                      |                              |     |   |    |
|                           |              |           | 9991調達機関(物品) 調達機関毎0<br>上記内容を入力して下さい。     | D文言です。                       |     |   |    |
|                           |              |           |                                          | 5                            |     |   |    |
|                           |              |           |                                          |                              |     |   |    |
|                           |              |           |                                          |                              |     |   |    |
|                           |              |           |                                          |                              |     |   |    |
|                           |              |           |                                          |                              |     |   |    |
|                           |              |           |                                          |                              |     |   |    |
|                           |              |           |                                          |                              |     |   |    |
|                           |              |           |                                          |                              |     |   |    |
|                           |              |           |                                          |                              |     |   |    |
|                           |              |           |                                          |                              |     |   |    |

#### 操作説明

各入力欄①に必要事項を入力し、「検索」ボタン②をクリックします。

#### 項目説明

·入力項目 : 調達機関に登録している登録番号を入力します。 業者番号 : 調達機関に登録している名称を入力します。全角・半角を区別するのでご注意ください。 商号又は名称 ユーザID : 発行されている場合は入力します。 パスワード : 発行されている場合は入力します。

・ボタン

「検索」ボタン : 入力された条件で資格審査情報を検索します。 「戻る」ボタン : 前画面に戻ります。

検索ボタンをクリック後、「資格審査情報が登録されていません」のコメントが表示され次画面へ進 めない場合、入力されている情報に誤りがあるか、「株式会社」/「(株)」の入力などに相違がある 場合があります。 文字入力は、全角/半角の入力も区別されます。 入力内容を修正の上、今一度検索を試行してください。

## (7)利用者登録情報の入力 利用者情報を入力します。

| 入札情報サービス                    | 2023年01月11日 14時09分                     | CALS/EC 電子入札システム       |
|-----------------------------|----------------------------------------|------------------------|
| AIGUM 7-EN                  | 利用者登録                                  |                        |
| D                           | 利用者登録では、業者情報とICカードの登録を行いま              | t.                     |
| <u>→</u> 業##2               | (※)の項目は、必須入力です。                        |                        |
|                             |                                        |                        |
| 企業名称<br>企業郵便報号              | : (株)テスト商号080<br>・129-4567             |                        |
| 企業住所                        | : (四町×丁目000000080                      |                        |
| 代表者氏名                       |                                        |                        |
| 代表者役職                       | : 代表取締役社長                              |                        |
| 代表電話番号                      | : 03-333-0080                          | (※)(半角 例:03-0000-0000) |
| 代表FAX番号                     |                                        | (※)(半角例:03-0000-0000)  |
|                             | 物品の製造 A B C D 二無レ                      |                        |
| 次約①新期                       |                                        |                        |
| 同時での工業大学                    | ・役務等の提供 □ Α □ Β □ C □ D ■無し            |                        |
|                             | 物品の購入 🛛 🗛 🗆 Β 🔍 С 🗆 D 🖉 無し             |                        |
| 支店名等                        |                                        | (※)(30文字以内)            |
|                             |                                        |                        |
| 代表窓口情報                      | 指名時はここにメールが送信されます。                     |                        |
| 連絡先名称(部署名等)                 | :                                      | (※)(60文字以内)            |
| 連絡先郵便番号                     | · · · · · · · · · · · · · · · · · · ·  | (※)(半角 例:123-4567)     |
| 連絡先住所                       | :                                      |                        |
| 連絡先氏名                       | :                                      |                        |
| 連絡先電話番号                     | :                                      | (※)(半角例:03-0000-0000)  |
| 連絡先FAX番号                    | :                                      | (※)(半角 例:03-0000-0000) |
| 連絡先メールアドレス                  |                                        | (※)(半角100文字以内)         |
| メールアドレス再入力                  | ······································ | (※)(上記内容再度入力)          |
|                             |                                        |                        |
| ICカード利用部署情報                 |                                        |                        |
| IC力一ド企業名称                   | : bidca4                               |                        |
| IC力一F企業住所                   | : Minato Akasaka                       |                        |
| ICカード収得者氏名                  | : ARServer4                            |                        |
| 10月二下収得者11月71               | : Kanagawa Kawasaki                    |                        |
| )生物尤名朴(即者名寺)<br>)ま物生和)(市名中) | · · · · · · · · · · · · · · · · · · ·  | (※)(約2子以內)             |
| 理給元朝伊蕃号                     |                                        | (宋)(丰勇 例:123-4567)     |
| 連絡元1日所                      |                                        | (※)(60艾子以内)            |
| 連絡元氏名                       |                                        | (※)(20文字以内)            |
| 連絡先電話番号                     | 1                                      | (※)(半角 例:03-0000-0000) |
| 連絡先FAX番号                    | •                                      | (※)(半角 例:03-0000-0000) |
| 連絡先メールアドレス                  | :                                      | (※)(半角100文字以内)         |
| メールアドレス再入力                  |                                        | (※)(上記内容再度入力)          |
| 入札情報公開システムのユーサ              | "情報                                    |                        |
| 7-tfp                       | •                                      | (半角苯動字を立字りしての立ち        |
| 1370-6                      | •                                      | (半角炭数子のステ以上20又子        |
| 17/7-17                     | •                                      | (十月天教子6义子以上20义子        |

## <u>作説明</u>

入力欄①に必要事項を入力し※1※2、「入力内容確認」ボタン②をクリックします。

※1 (※)のついた項目は入力必須項目です。何を入力すればよいのか不明な場合は調達機関にお問い合わせ下 さい。

※2 2枚目以降の利用者登録を行う場合、「企業情報」「代表窓口情報」の情報を本画面で修正する事ができません。利用者登録完了後、「(6)利用者登録メニュー画面」の「変更」ボタンより変更を行って下さい。

#### <u>項目説明</u>

| 「入力内容確認」ボタン | : | 入力内容確認画面を表示します。 |
|-------------|---|-----------------|
| 「戻る」ボタン     | : | 前画面を表示します。      |

# (8)登録内容の確認 本画面で登録を行う前に、入力内容を確認します。

| 🗅 CALS/EC - プロファイル 1 - Micro | osoft Edge                            | <u> </u>                                               | 0 | ×      |
|------------------------------|---------------------------------------|--------------------------------------------------------|---|--------|
| ▲ セキュリティ保護なし                 |                                       |                                                        | P | A»     |
| A 0000                       |                                       | 2022年01日11日 14時21分                                     |   | 0°     |
| 金子入札システム                     | 3 +1 ## #0 +11 -2                     | 2023年01月11日 14時21月 CALS/EC 电十入札システム                    |   | U      |
|                              | 人化復報サービス                              |                                                        |   | - 11 A |
| <ul> <li>利用者登録処理</li> </ul>  |                                       | 登録内容確認                                                 |   |        |
|                              | 企業情報                                  |                                                        |   |        |
|                              |                                       |                                                        |   |        |
|                              | 企業名称<br>企業郵便番号                        | : (秣)テスト商号の80<br>: 123-4567                            |   |        |
|                              | 企業住所                                  | :〇町×丁目00000080                                         |   |        |
|                              | 代表者氏名                                 | : テスト 80太郎                                             |   |        |
|                              | 代表者役職                                 | :代表取締役社長                                               |   |        |
|                              | 代表電話番号<br>代表EAV最号                     | : 03-3333-0080                                         |   |        |
|                              | TUSE AVE 3                            |                                                        |   |        |
|                              | うかわか おままろ                             |                                                        |   |        |
|                              | 貨格以種類                                 | ・ 役務等の提供 □ Α □ Β □ C □ D ■無し                           |   |        |
|                              |                                       | 物品の購入 🛛 Α 🗋 Β 🗍 С 🗍 🗖 無し                               |   |        |
|                              | 支店名等                                  | : (株)テスト商号080                                          |   |        |
|                              | 代表窓口情報                                |                                                        |   |        |
|                              | · · · · · · · · · · · · · · · · · · · | · //#\==\ #8000                                        |   |        |
|                              | 連絡先名称(部署名等)<br>連絡失郵便報号                | / :(林)テスト間写080<br>:123-4567                            |   |        |
|                              | 連絡先住所                                 | :〇町×丁目00000080                                         |   |        |
|                              | 連絡先氏名                                 | : テスト 80太郎                                             |   |        |
|                              | 連絡先電話番号                               | : 03-3333-0080                                         |   |        |
|                              | 連絡先FAX番号                              | : 03-3333-0080                                         |   |        |
|                              | 理裕先メールアトレス                            | : accepter 1@hisasp.com                                |   |        |
|                              | ICカード利用部署情報                           | 8                                                      |   | I      |
|                              | ICカード企業名称                             | : bidca4                                               |   |        |
|                              | ICカード企業住所<br>ICカード取得ませる               | : Minato Akasaka                                       |   |        |
|                              | ICカード取得者氏名<br>ICカード取得者住所              | . Angerver4<br>: Kanazawa Kawasaki                     |   |        |
|                              | 連絡先名称(部署名等)                           | <ul><li>:(株)テスト商号080</li></ul>                         |   |        |
|                              | 連絡先郵便番号                               | : 123-4567                                             |   |        |
|                              | 連絡先住所                                 | : 〇町×丁目00000080                                        |   |        |
|                              | 連絡先氏名                                 | :テスト 80太郎                                              |   |        |
|                              | 連絡先电話番号                               | : 03-3333-0080<br>. 03-3333-0080                       |   |        |
|                              | 連絡先メールアドレス                            | : accepter1@hisasp.com                                 |   | 88     |
|                              |                                       |                                                        |   |        |
|                              |                                       |                                                        |   |        |
|                              | 証明書シリアル番号                             | : 246187065731116185158328469941009070494604893759     |   |        |
|                              | 証明書発行者<br>[TBB日素有効】  FBB              | : OU=bidca4,O=pki4,ST=Kanagawa,C=JP<br>: 2020/12/13    |   |        |
|                              | 0 II 7 J III 10 AUTO POK              |                                                        |   |        |
|                              | 入札情報公開システム                            | ムのユーザ情報                                                |   |        |
|                              | ユーザD                                  |                                                        |   |        |
|                              | パスワード                                 |                                                        |   |        |
|                              |                                       |                                                        |   |        |
|                              |                                       | エステロサイムのシステレビントのプログロンテキングないの<br>御社の企業名称であることを確認してください。 |   |        |
|                              |                                       | この内容でよろしければ登録ボタンを押してください                               |   |        |
|                              |                                       |                                                        |   |        |
|                              |                                       | 夏る                                                     |   |        |
|                              |                                       |                                                        |   |        |
|                              |                                       |                                                        |   |        |

# <u>操作説明</u>

入力内容を確認後、「登録」ボタン①をクリックします。

# <u>項目説明</u>

| 「登録」ボタン | : | 登録完了画面を表示します。 |
|---------|---|---------------|
| 「戻る」ボタン | : | 前画面に戻ります。     |

## (9)利用者登録の完了 利用者登録が正常に完了すると、本画面を表示します。

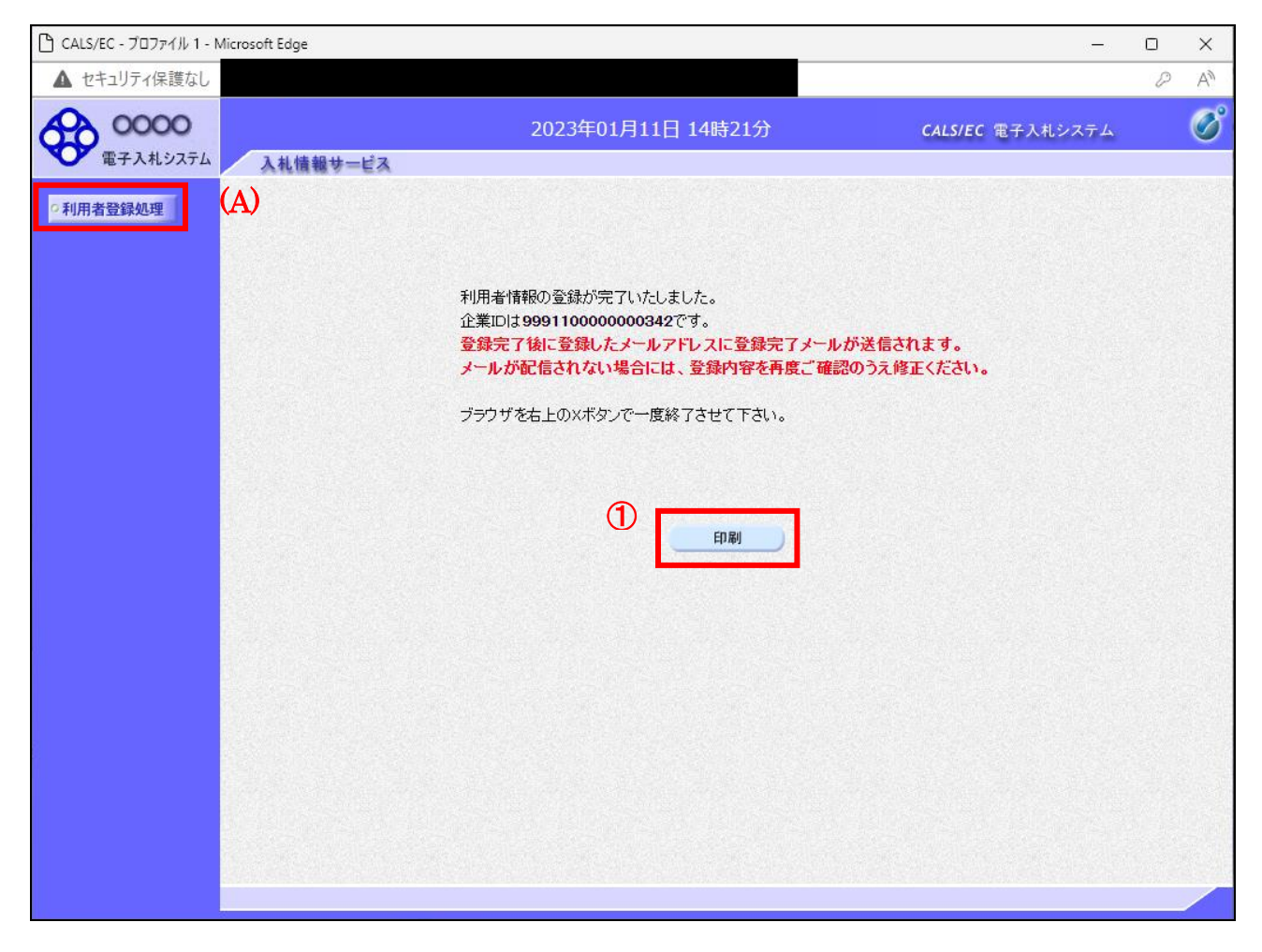

# <u>操作説明</u>

「印刷」ボタンをクリックします。※1

※1 「印刷」ボタンをクリックしただけでは印刷されません。印刷用の別画面を表示します。

登録完了後、「IC カード利用部署情報」に入力された「連絡先メールアドレス」に利用者登録完了の メールが送信されます。(受信まで数分~数十分程度要する場合があります。) このメールが受信出来ない場合、入力されたメールアドレスに誤りがある場合がありますので、「利 用者登録処理」(A)より利用者登録メニューに戻り、「変更」より登録されたメールアドレスをご確認 ください。

## (10)利用者情報印刷画面 利用者登録の内容を印刷します。

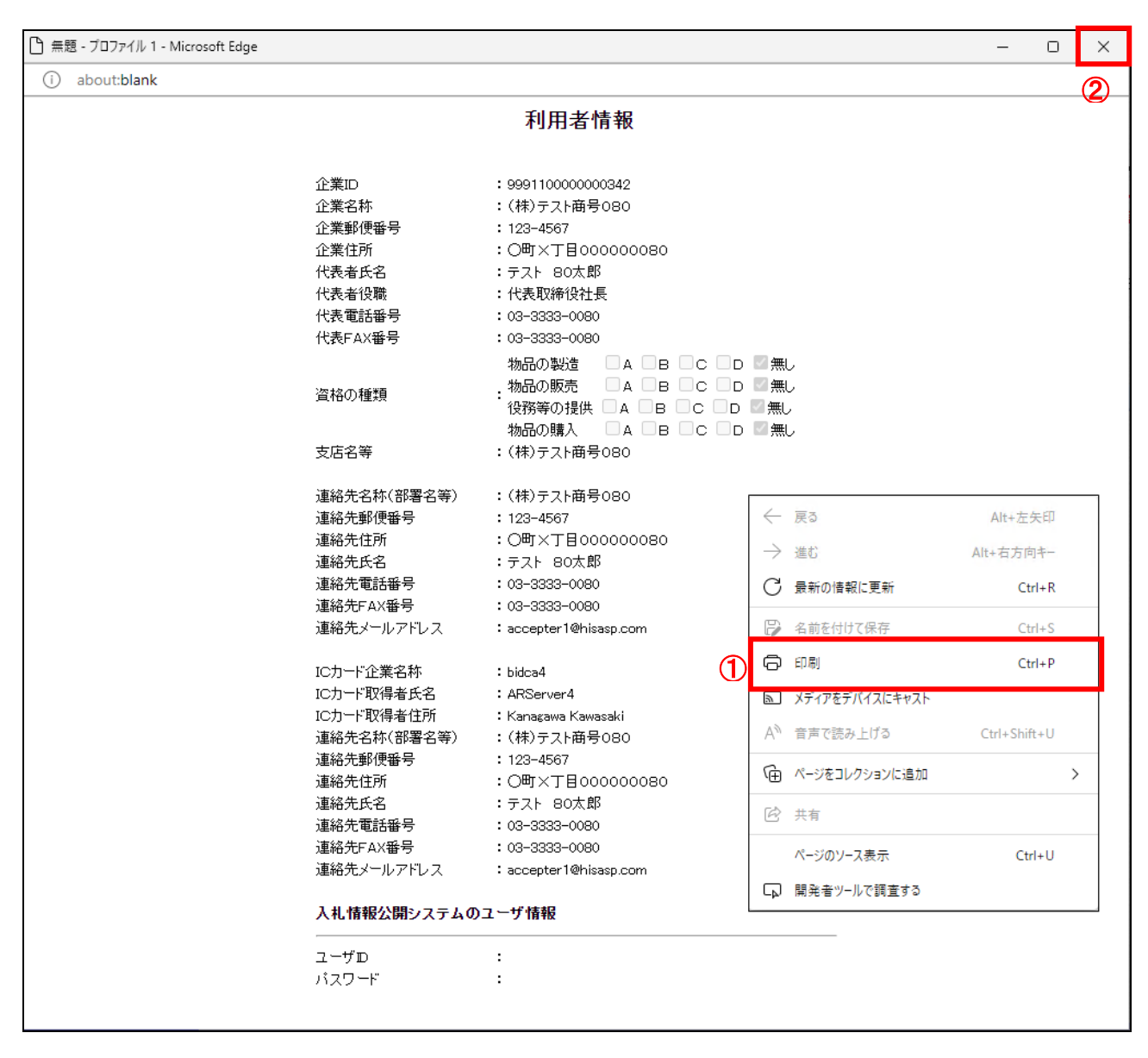

## <u>操作説明</u>

右クリックメニューの「印刷」①をクリックし、印刷完了後、画面右上の×ボタン②をクリックします。

続いて他のブラウザウィンドウも全て画面右上の×ボタンで閉じ、登録の操作が完了です。